Ministero dell'Istruzione, dell'Università e della Ricerca

# SMART GUIDE ISCRIZIONI online 2018-19

ISCRIZIONI ON LINE Iter della domanda

Direzione Generale per i contratti, gli acquisti e per i sistemi informativi e la statistica

# SMART GUIDE

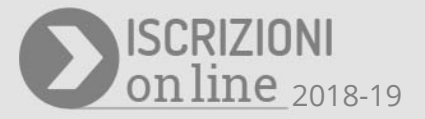

## Come seguire lo stato della domanda d'iscrizione on-line

Dopo l'inoltro della domanda alla scuola prescelta, è possibile seguire il suo corso dalla homepage di Iscrizioni on line nella sezione dedicata, Visualizza Situazione Domande.

La domanda d'iscrizione, dopo l'invio, può assumere uno dei seguenti stati:

- "INOLTRATA": la domanda è recapitata alla prima scuola/CFP scelta che, dopo la chiusura delle iscrizioni, inizierà a valutarla insieme a tutte le domande pervenute;
- ☑ "ACCETTATA": la domanda è accolta dalla scuola/CFP destinataria dell'iscrizione;
- SMISTATA": la domanda è inoltrata alla scuola/CFP indicata dal genitore come seconda/terza scelta nel caso che la prima scuola abbia indisponibilità di posti o in assenza dei requisiti indicati nei criteri di accoglimento delle domande;
- "RESTITUITA ALLA FAMIGLIA" (solo durante il periodo delle iscrizioni: 16 gennaio al 6 febbraio): la domanda già inoltrata viene restituita alla famiglia (su richiesta della famiglia stessa o su iniziativa della scuola/CFP) per integrare alcune informazioni mancanti.
- ☑ Da quest'anno è presente una nuova voce di menu "Cambia ordine di preferenza scuole/CFP" nei casi in cui la domanda si trovi nello stato RESTITUITA ALLA FAMIGLIA o nuovamente IN LAVORAZIONE a seguito di una restituzione della domanda. Mediante questa funzione la famiglia può modificare l'ordine di preferenza delle scuole/CFP scelte al momento del primo inoltro della domanda.
- ☑ Modificando l'ordine di preferenza, dopo aver integrato le informazioni eventualmente richieste dalla scuola, è possibile inoltrare nuovamente la domanda.

| Compila Domanda                        | Con questa funzione è p | ossibile modificare l'ordine di preferenza delle scuole/C | FP scelte, compresa la prima scuola/CFP a cui verrà inoltrata |
|----------------------------------------|-------------------------|-----------------------------------------------------------|---------------------------------------------------------------|
| inserisci dati Famiglia                | domanda                 |                                                           |                                                               |
| inserisci dati richiesti dalla scuola  |                         |                                                           |                                                               |
| Scegli eventuale Seconda<br>scuola/CFP | CAMBIA ORDIN            | E DI PREFERENZA SCUOLE/CFP                                |                                                               |
| Scegli eventuale Terza scuola/CFP      |                         |                                                           |                                                               |
| Cembia occine di preferenza            | Codice                  | Denominazione                                             | Ordine di proferenza                                          |
| scuoleICFP                             | DODOASCAMP              | I have Colombian "Date Barres"                            | 1 🗵                                                           |
| noitra domanda                         | Persona annos           | Constant.                                                 | 2 1                                                           |
|                                        | MIRCOMMAN               | P 11.144 (EP)                                             | 3 14                                                          |
| /isualizza domanda                     |                         |                                                           |                                                               |
|                                        |                         |                                                           |                                                               |

Una domanda restituita alla famiglia, dopo aver effettuato le modifiche, deve essere nuovamente inoltrata.

#### **ISCRIZIONI ON LINE**

| Visualizza Situazione Domande<br>Presenta una nuova domanda di<br>iscrizione | Da questa pagina puol:<br>• Aggiornare i tuoi dati anagrafici<br>• Presentare domanda di iscrizione alla scuola prescelta<br>• Seguire l'iter delle tue domande di iscrizione                                                                                                    |            |                    |                            |      |  |
|------------------------------------------------------------------------------|----------------------------------------------------------------------------------------------------|------------|--------------------|----------------------------|------|--|
|                                                                              | SITUAZIOI                                                                                                    | NE DOMANDE |                    |                            |      |  |
|                                                                              | Seleziona                                                                                                    | Alunno     | Scuola selezionata | Stato domanda<br>INOLTRATA | Nota |  |
|                                                                              | Legenda degli stati della domanda:<br>INCOMPLETA: la domanda non può essere inoltrata alla scuola prescelta in quanto mancano informazioni indispensabili.<br>IN LAVORAZIONE: la domanda può essere inoltrata. Verificare di aver fornito tutte le informazioni richieste.<br>INOLTRATA: la domanda è stata inoltrata alla scuola prescelta.<br>ACCETTATA: la domanda è stata inoltrata dalla scuola prescelta.<br>SMISTATA: la domanda è stata inoltrata dalla scuola prescelta ad un'altra scuola indicata dalla famiglia.<br>RESTITUITA ALLA FAMIGLIA: la domanda è stata restituita alla famiglia dalla scuola. Questo avviene quando la scuola richiede di integrare alcune<br>informazioni mancanti on ei casi in cui la tessa famiglia ha richiesto la revisione della domanda già inoltrata. Si deve entrare sulla domanda e<br>procedere nelle variazioni, eseguire la verifica e di nuovo l'inoltro. |            |                    |                            |      |  |
|                                                                              |                                                                                                    |            | 👁 Vai alla domanda |                            |      |  |

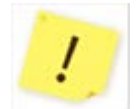

Tutte le variazioni di stato della domanda saranno notificate via e-mail agli indirizzi email forniti nella fase di registrazione.

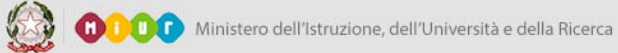

## SMART GUIDE

!

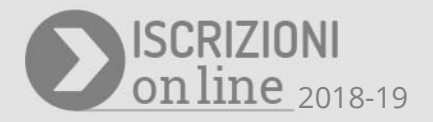

## Come uscire dall'applicazione

Per uscire dall'applicazione utilizzare il bottone Esci, in alto a destra, sotto la testata.

| Home | Guida operativa | User guide | FAQ | Scuola in chiaro | Aggiorna dati di registrazione | Esci |
|------|-----------------|------------|-----|------------------|--------------------------------|------|

In presenza di domande non ancora inoltrate compare un avviso che segnala che la procedura non è conclusa (non essendo stata inoltrata la domanda). E' possibile confermare l'uscita cliccando sul pulsante "Conferma uscita".

Si ricorda che la domanda deve essere "INOLTRATA" affinché la scuola la possa prendere in carico.

| Home Guida operativa                     | User guide FAQ | Scuola in chiaro     | Aggiorna dati di registrazione                       | Esci                                          |
|------------------------------------------|----------------|----------------------|------------------------------------------------------|-----------------------------------------------|
| sualizza Situazione Domande              | 61 mm da       |                      |                                                      |                                               |
| resenta una nuova domanda di<br>crizione | Ci sono doi    | mande non ancora inc | oitrate. Se sono complete ed intendi inoltrarie, cia | cca sulla funzione "inoltra" prima di uscire. |
|                                          |                |                      | Conferma Uscita                                      |                                               |